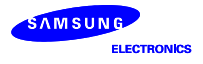

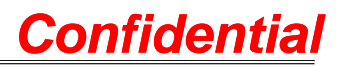

# WLAN/Bluetooth Users Manual

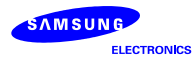

## 1. WLAN Users Manual

| No | Category | Title      | Description      | How to use                                                                      |
|----|----------|------------|------------------|---------------------------------------------------------------------------------|
| 1  | Power On | From today | To use Wi-Fi     | 1. From the Today screen, tab the your                                          |
|    |          |            | on your Pocket   | MITs Wireless icon.                                                             |
|    |          |            | PC, you need     | 🎢 Start 🗇 📰 🏹 ୶ 1:05                                                            |
|    |          |            | to turn on Wi-Fi | Tuesday, June 01, 2004                                                          |
|    |          |            | and set up a     | Tap here to set owner information                                               |
|    |          |            | device           | 🔗 No unread messages                                                            |
|    |          |            |                  | No tasks                                                                        |
|    |          |            |                  | No upcoming appointments                                                        |
|    |          |            |                  |                                                                                 |
|    |          |            |                  |                                                                                 |
|    |          |            |                  |                                                                                 |
|    |          |            |                  |                                                                                 |
|    |          |            |                  |                                                                                 |
|    |          |            |                  |                                                                                 |
|    |          |            |                  | New Ba                                                                          |
|    |          |            |                  |                                                                                 |
|    |          |            |                  | 2. Tab the "Wi-Fi Disabled" button.                                             |
|    |          |            |                  | 🎢 Settings 🛛 🗭 🗱 🏹 🐟 1:06 🐽                                                     |
|    |          |            |                  | Wi-Fi                                                                           |
|    |          |            |                  | If you want to make enable or disable Wi-Fi,                                    |
|    |          |            |                  | tap the button and tap "OK" button.<br>After you enable Wi-Fi, PDA will consume |
|    |          |            |                  | more power than before.                                                         |
|    |          |            |                  |                                                                                 |
|    |          |            |                  | WI-FI Disabled                                                                  |
|    |          |            |                  |                                                                                 |
|    |          |            |                  |                                                                                 |
|    |          |            |                  |                                                                                 |
|    |          |            |                  |                                                                                 |
|    |          |            |                  |                                                                                 |
|    |          |            |                  | <b>E</b>                                                                        |
|    |          |            |                  | 3. When "Wi-Fi Disabled" button clicked                                         |
|    |          |            |                  | then turns to "Wi-Fi Enable" state                                              |

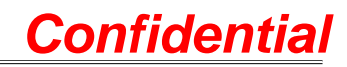

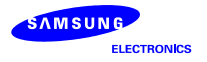

|  |                  | Settings © C<br>Wi-Fi<br>If you want to make end<br>tap the button and tap<br>After you enable Wi-Fi,<br>more power than before<br>Wi-Fi E                                                                                                    | The second second secon |
|--|------------------|----------------------------------------------------------------------------------------------------|----------------------------------------------------------------------------------------------------|
|  |                  | 4. Tab the "ok".                                                                                                    | <b>^⊫</b>                                                                                                    |
|  | From<br>settings | 1. Move to Start > Set<br>Fi<br>Start Start Start<br>Start Start<br>Fi<br>Start Start<br>Start Start<br>Start<br>Sta | ting > System > Wi-                                                                                                    |
|  |                  | new                                                                                                    | 40                                                                                                    |

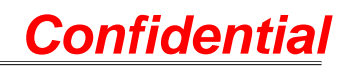

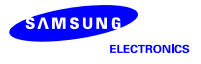

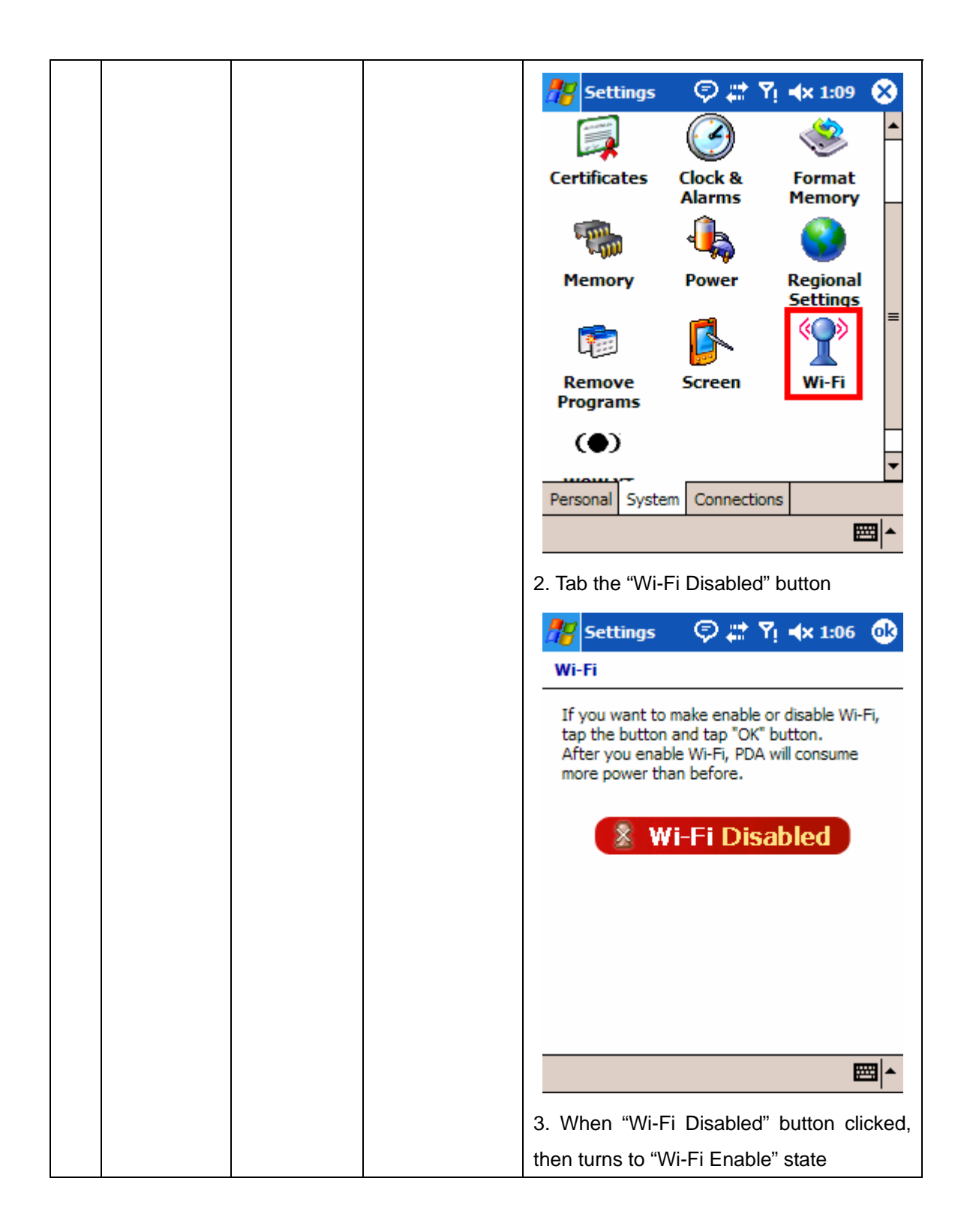

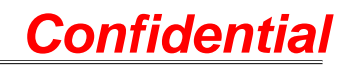

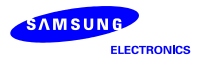

|  |          |   | 🎢 Settings 💿 💭 🗱 🏹 🐟 1:07 🐽                                                                                                    |
|--|----------|---|----------------------------------------------------------------------------------------------------|
|  |          |   | Wi-Fi                                                                                                    |
|  |          |   | If you want to make enable or disable Wi-Fi,<br>tap the button and tap "OK" button.<br>After you enable Wi-Fi, PDA will consume<br>more power than before. |
|  |          |   | 😤 Wi-Fi Enabled                                                                                                    |
|  |          |   |                                                                                                    |
|  |          |   |                                                                                                    |
|  |          |   | <b>₩</b>                                                                                                    |
|  |          |   | 4. Tab the "ok".                                                                                                    |
|  | Power on |   | 1. Wi-Fi is powered on, then LED(Light-                                                                                                    |
|  | state    |   | Emitting Diode) is blinking every 2                                                                                                    |
|  |          |   | seconds.                                                                                                    |
|  |          |   | 2. Wi-Fi is powered on, but don't connect                                                                                                    |
|  |          |   | yet.                                                                                                    |
|  |          |   | 🎢 Start 🛛 🖓 🚑 Ÿ! ◀× 1:11                                                                                                    |
|  |          |   | Tuesday, June 01, 2004                                                                                                    |
|  |          |   | Tap here to set owner information                                                                                                    |
|  |          |   | No unread messages                                                                                                    |
|  |          |   | No upcoming appointments                                                                                                    |
|  |          |   |                                                                                                    |
|  |          |   |                                                                                                    |
|  |          |   |                                                                                                    |
|  |          |   | Navi                                                                                                    |
|  |          |   | new 20                                                                                                    |
|  |          | l |                                                                                                    |

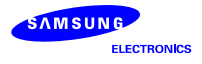

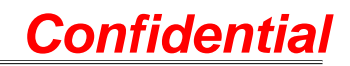

|            |                        | 3. Pop-up bubble windows                                                                                                    |
|------------|------------------------|----------------------------------------------------------------------------------------------------|
|            |                        | Start       Image: Time of the second second s |
| Connection | "Configure<br>Wireless |                                                                                                    |

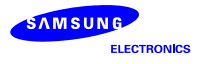

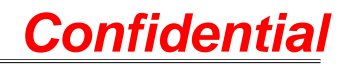

| Network"   | 🎢 Start 🗇 🍢 🏹 ┥x 1:14                          |
|------------|------------------------------------------------|
| Window     | Tuesday, June 01, 2004                         |
| from today | Tap here to set owner information              |
|            | la No unread messages                          |
|            | No tasks                                       |
|            | No upcoming appointments                       |
|            | 8 Off @ 🖳 🧊 🏥 🔶 👥 💷                            |
|            |                                                |
|            |                                                |
|            |                                                |
|            |                                                |
|            |                                                |
|            |                                                |
|            | New A_                                         |
|            | ····· 1                                        |
|            | 🎢 Settings 🛛 🖗 🧏 🕂 📣                           |
|            | Configure Wireless Networks                    |
|            | Add New                                        |
|            | i730     Connected                             |
|            | 730_WLAN3 Available                            |
|            | NESPOT Available                               |
|            | arporttnru Available<br>t washington Δvailable |
|            | A Maningcon Production                         |
|            | Networks to access:                            |
|            | All Available 🔻                                |
|            | Automatically connect to non-preferred         |
|            | networks                                       |
|            | Wireless Network Adapters                      |
|            | ▲                                              |
|            |                                                |
| wove to    | 1. INOVE to Start > Settings > Connections     |
| "Configure | > Network Cards.                               |
| Wireless   |                                                |
| Network"   |                                                |
| Window     |                                                |
| from       |                                                |
| settings   |                                                |

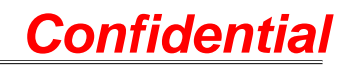

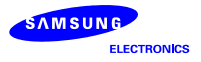

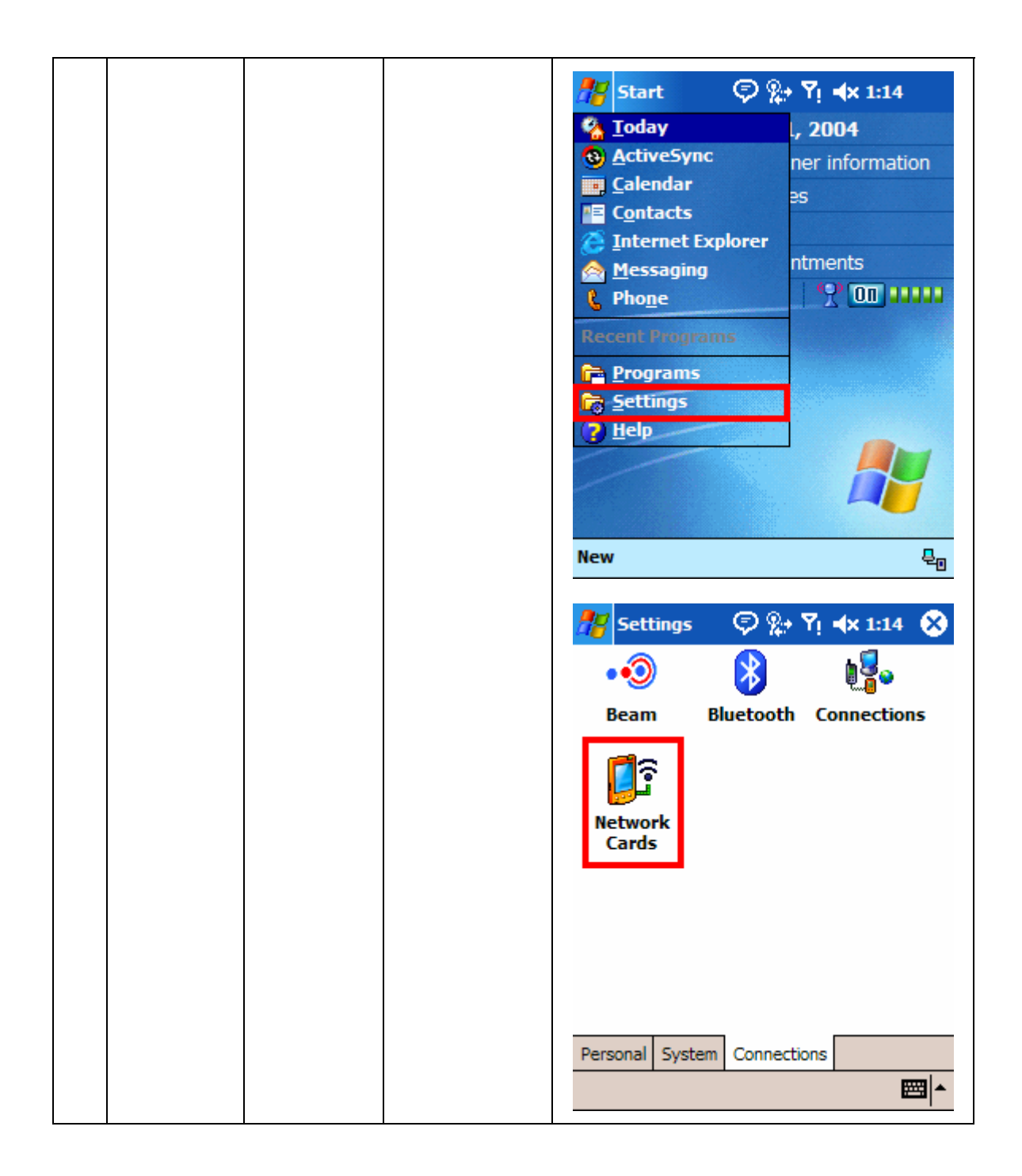

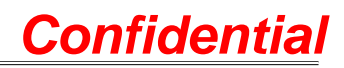

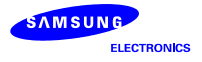

|                                       | Configure Wireless Networks                                                                                                    |
|---------------------------------------|----------------------------------------------------------------------------------------------------|
|                                       | Add New         I730       Connected         730_WLAN3       Available         NESPOT       Available         inportthru       Available         inportthru |
| Connection<br>to other                | 1. Tab the Station or AP you want to connect.                                                                                                    |
| station or<br>AP in Pop-<br>up window | Start       P       Y       4x 1:11         Multiple Networks Detected         Select a network to connect to:         ● NESPOT         ● airportthru         ● 1730         This network connects me to:         ● The Internet         ● Work         If this network connects to work via a VPN, select The Internet.         Settings         Connect         Hide         ● Work         If this network connects to work via a VPN, select The Internet.         Settings         Connect         • Work         If this network connects to work via a VPN, select The Internet.         Settings         Connect         • Work         If this network connects to the Internet.         Settings         • Onnect         • Hide         • Onnect         • Onnect         • Hide         • Onnect         • Onnect         • Onnect         • Onnect         • Onnect         • Onnect         • Onnect         • Onnect         • Onnect         • Onnect         • Onnect <tr< td=""></tr<>                            |
| Connection                            | 1. Tab the Station or AP you want to                                                                                                    |
| to other                              | connect.                                                                                                    |

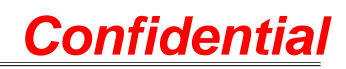

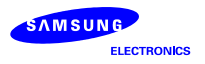

| station or | 💯 Settings 💿 🛞 🏹 🔩 1:16 🔞                          |
|------------|----------------------------------------------------|
| AP in      | Configure Wireless Networks                        |
| "Configure |                                                    |
| Wireless   | Add New<br>9 i730 Connected                        |
| Network"   | 730_WLAN3 Available                                |
| Window     | NESPOT Available                                   |
|            | airportthru Available                              |
|            | <u>Connect</u>                                     |
|            | Networks to acc                                    |
|            | All Available 🗸                                    |
|            | Automatically connect to non-preferred             |
|            |                                                    |
|            | Wireless Network Adapters                          |
|            |                                                    |
|            | 🎢 Settings 💿 🗭 🀅 🏹 🐟 1:16 🐽                        |
|            | Configure Wireless Networks 🛛 💡                    |
|            | Add New                                            |
|            | washington Connecting                              |
|            | 1730 Available                                     |
|            | NESPOT Available                                   |
|            | 🚕 airportthru Available                            |
|            |                                                    |
|            | Networks to access:                                |
|            | All Available 🗸                                    |
|            | Automatically connect to non-preferred<br>networks |
|            | Wireless Network Adapters                          |
|            |                                                    |

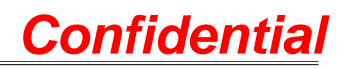

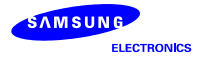

|    |         |            | Settings Settings   Configure Wireless Networks   Add New   Washington   Connected   1730   Available   730_WLAN3   Available   NESPOT   Available   airportthru   Available   Automatically connect to non-preferred networks   Wireless   Network Adapters                                                                                                    |           |
|----|---------|------------|----------------------------------------------------------------------------------------------------|-----------|
| 3. | Setting | IP setting | 1. Move to "Network Adapters"         "Configure Wireless Network" state.         2. Tab the "Wi-Fi" menu, locate on second         Settings       Settings         Settings       Settings         Configure Network Adapters         My network card connects to:         The Internet         Tap an adapter to modify settings:         Wi-Fi         L2 TP NDISWAN Miniport         AsyncMac NDISWAN Miniport         Microsoft null Ethernet Miniport Driver         PPTP NDISWAN Miniport         Wireless         Wireless         Wireless | in<br>the |

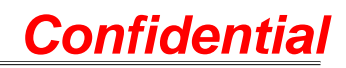

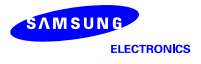

|  | Make Ad- | Ad-hoc mode                                                                                                    | Settings       Settings       Settings         Wi-Fi       Ivertical State       Ivertical State         Image: Use server-assigned IP address       Image: Use specific IP address         Image: Image: Ima |
|--|----------|----------------------------------------------------------------------------------------------------|----------------------------------------------------------------------------------------------------|
|  | hoc      | is state that is<br>connected<br>stations only<br>without AP.<br>Must do static<br>IP setting first If<br>you want to<br>make Ad-hoc<br>mode. | <ul> <li>window.</li> <li>2. Tab the "Add New"</li> <li>Settings Settings Press Networks</li> <li>Configure Wireless Networks</li> <li>Add New</li> <li>i730 Available</li> <li>NESPOT Available</li> <li>airportthru Available</li> <li>washington Available</li> <li>washington Available</li> <li>Networks to access:</li> <li>All Available</li> <li>Automatically connect to non-preferred networks</li> <li>Wireless Network Adapters</li> <li>Wireless Network Adapters</li> <li>3. Tab the "Network name" box and Input a SSID.</li> <li>4. Select a mode that want between Internet and Work.</li> <li>5. Tab the "This is a device-to-device(ad-</li> </ul>                                                                                                    |

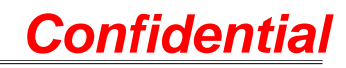

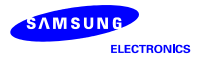

|    |           |            |                  | hoc) connection" check box.                    |
|----|-----------|------------|------------------|------------------------------------------------|
|    |           |            |                  | 🏄 Settings 🛛 🗭 👷 🏹 🐟 1:21 🐽                    |
|    |           |            |                  | Configure Wireless Network                     |
|    |           |            |                  | Network name: ad-hoc                           |
|    |           |            |                  | Connects to: The Internet 👻                    |
|    |           |            |                  | This is a device-to-device (ad-hoc) connection |
|    |           |            |                  |                                                |
|    |           |            |                  |                                                |
|    |           |            |                  |                                                |
|    |           |            |                  |                                                |
|    |           |            |                  | General Network Key 802.1x                     |
|    |           |            |                  |                                                |
| 4. | Power Off | From today | Note: The Wi-    | 1. Tab the Wi-Fi power button, then the        |
|    |           |            | Fi button        | button turns to Disabled and red color         |
|    |           |            | comes out        | state.                                         |
|    |           |            | "Disabled", but  | 🎢 Start 🗇 👷 🏹 🕯 1:27                           |
|    |           |            | power is not     | Tuesday, June 01, 2004                         |
|    |           |            | intercepted      | Tap here to set owner information              |
|    |           |            | perfectly. Only  | No unread messages                             |
|    |           |            | stop action, but | No tasks                                       |
|    |           |            | power is         | No upcoming appointments                       |
|    |           |            | consumed. If     |                                                |
|    |           |            | shut off         |                                                |
|    |           |            | perfectly, turns |                                                |
|    |           |            | ott Wi-Fi in     |                                                |
|    |           |            | "Settings".      |                                                |
|    |           |            |                  | New E <sub>0</sub>                             |

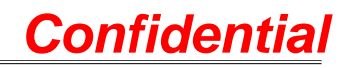

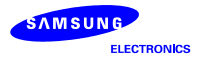

|                  | Start Start Image: Start   Image: Start Image: Start   Image: Start Image: Start  <                                                                                                    |
|------------------|----------------------------------------------------------------------------------------------------|
| From<br>settings | 1. Move to Start > Settings > System> Wi-<br>Fi<br>Start Start Pi 4× 1:08<br>Start Pi 4× 1:08<br>Start Pi 4× 1: |

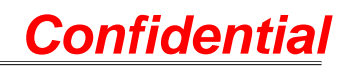

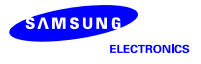

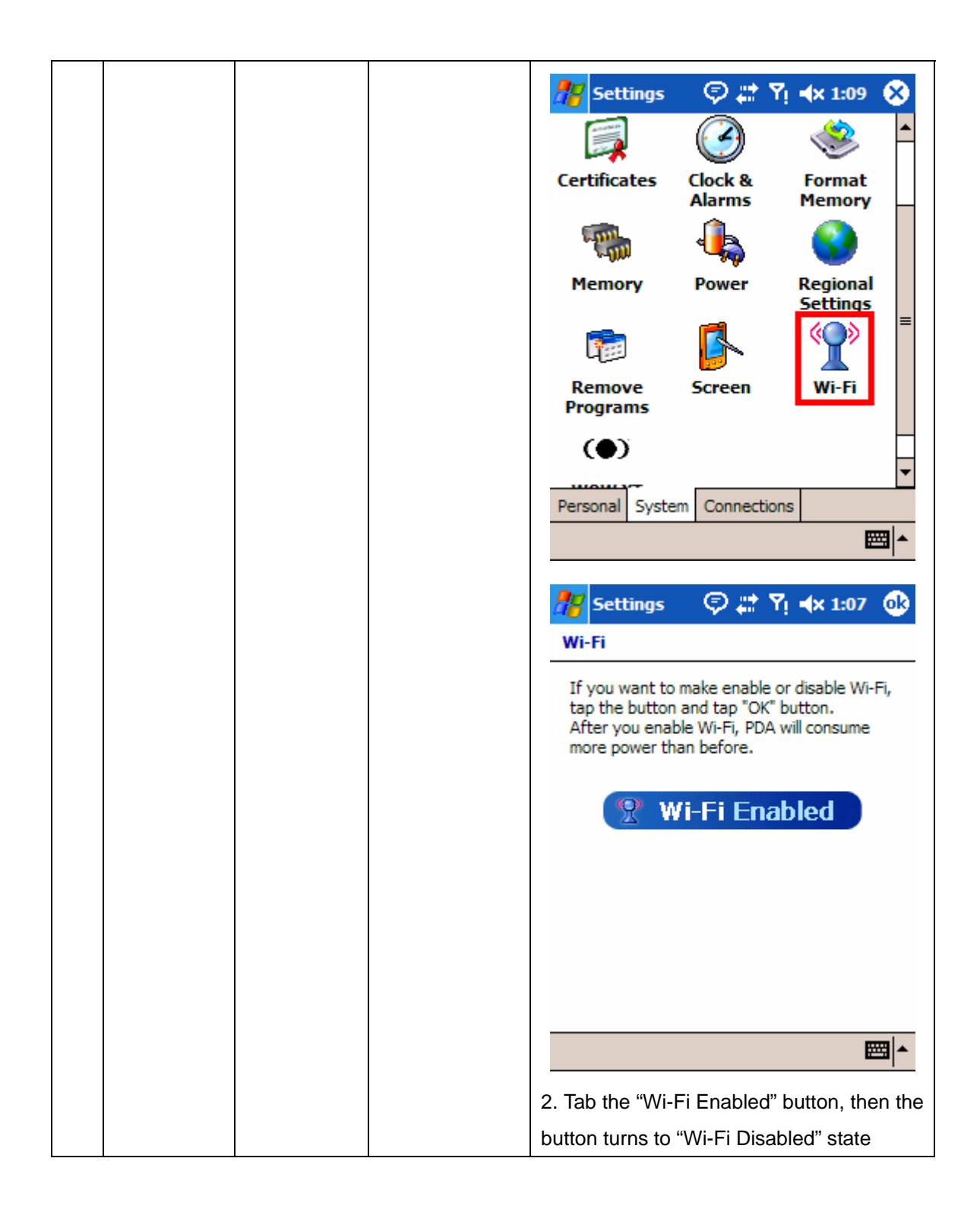

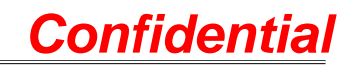

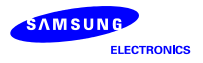

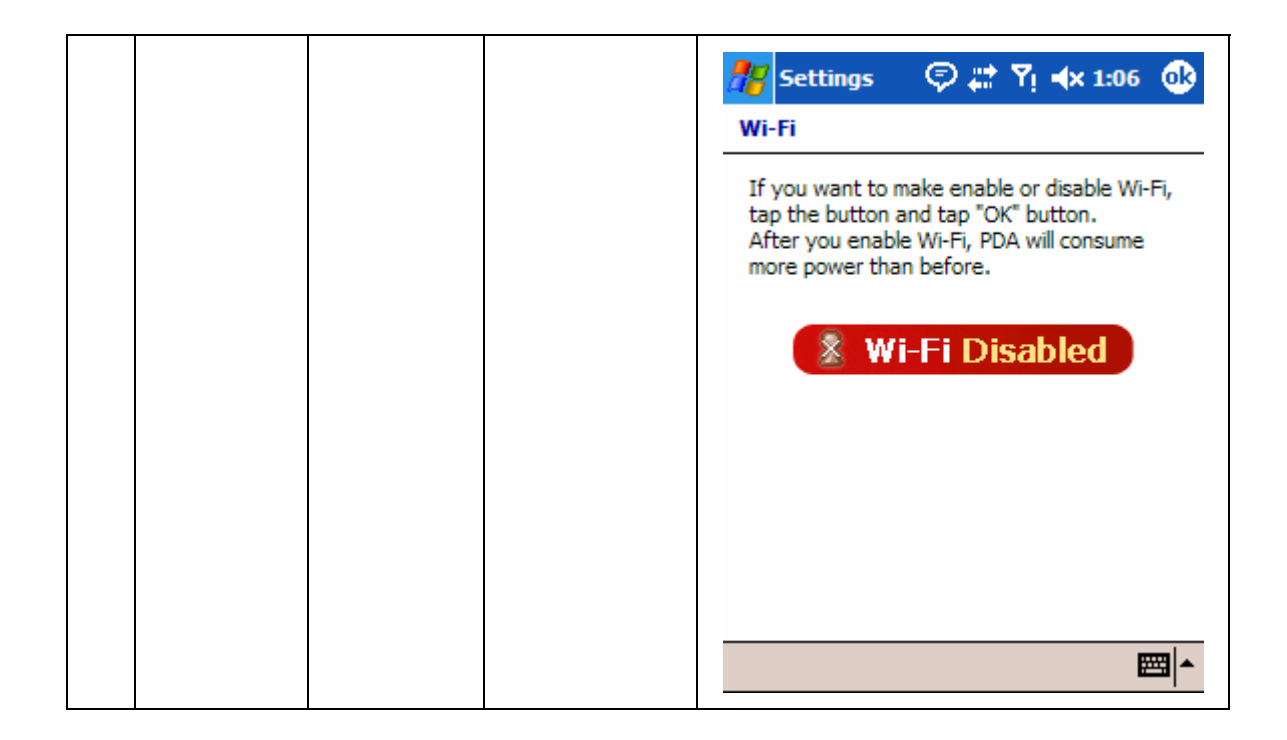

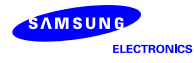

## 2. Bluetooth Users Manual

#### 2.1 Bluetooth ON/OFF(1)

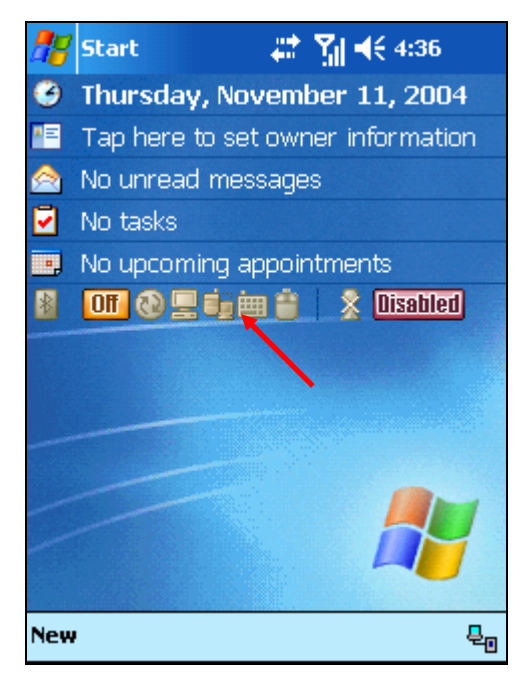

- Click the area near the red arrow in the screen to turn on the Bluetooth in Today Screen

Today Screen

| 🎊 s   | ettings                            | #                       | <b>N</b> 1 - | ({ 4:36    | •   |  |  |
|-------|------------------------------------|-------------------------|--------------|------------|-----|--|--|
| Bluet | Bluetooth                          |                         |              |            |     |  |  |
|       | urn on Blu<br>] Make th<br>devices | etooth<br>is device dis | covera       | able to ot | her |  |  |
| Mode  | Devices                            | OBEX FTP                | HID          | COM Po     | rts |  |  |
|       |                                    |                         |              | Ē          | ±   |  |  |

- The box is not checked because Bluetooth is turned off.

Bluetooth Setting Screen

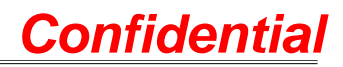

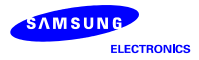

| <i>1</i> 8 s | ettings                             | #                      | - Till - | € 4:37     | <b>@</b>    |
|--------------|-------------------------------------|------------------------|----------|------------|-------------|
| Bluet        | ooth                                |                        |          |            |             |
|              | urn on Blu<br>] Make thi<br>devices | etooth<br>is device di | scovera  | able to ot | her         |
| Mode         | Devices                             | OBEX FTP               | HID      | COM Po     | rts         |
|              |                                     |                        | •        |            | <b>≝</b>  ^ |

Mode

- This UI is the setting display related to turning on Bluetooth function.
- Mark check on "
   Turn on Bluetooth"
   option to use Bluetooth functions on
   i730.
- Mark check on "
   Make the device discoverable to other device" to allow other Bluetooth devices to find i730, as for using server function.

### 2.2 Bluetooth ON/OFF(2)

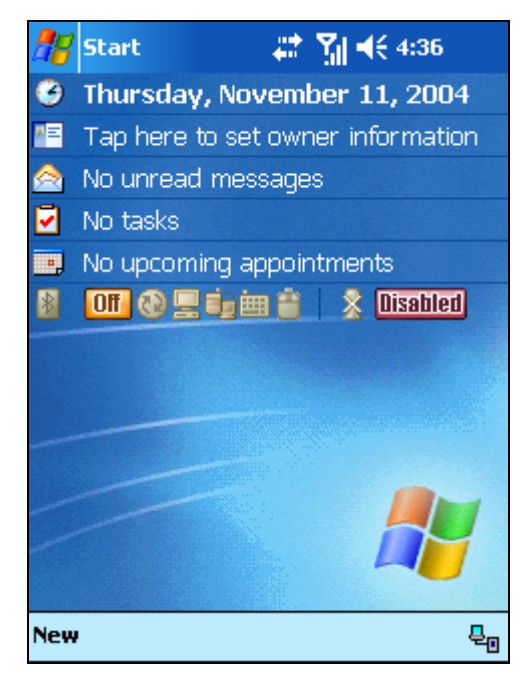

Initial Display

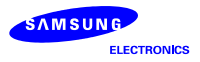

| 💏 Start 🛛 🕱 🗱           | ` 🎢 ◀€ 4:14     |
|-------------------------|-----------------|
| 🔏 <u>T</u> oday         | ber 11, 2004    |
| Contraction My Services | ner information |
| 🕲 <u>A</u> ctiveSync    | 98              |
| <u> </u>                |                 |
| Contacts                | ntmonte         |
| 👝 Internet Explorer     | Disabled        |
| A messaging             |                 |
| C Pho <u>n</u> e        |                 |
| Recent Programs         |                 |
| Programs                |                 |
| <u>S</u> ettings        |                 |
| ? Heip                  |                 |
|                         |                 |
|                         |                 |
| New                     | Ę               |

Selecting Settings Menu

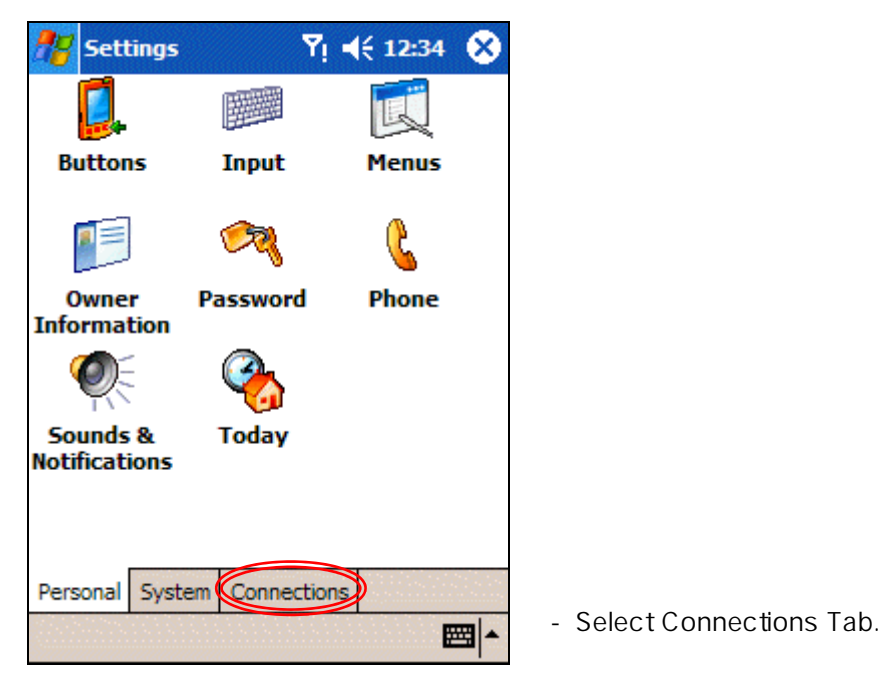

Settings

- Select Settings from Start Menu to confirm or change Bluetooth function setting.

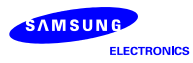

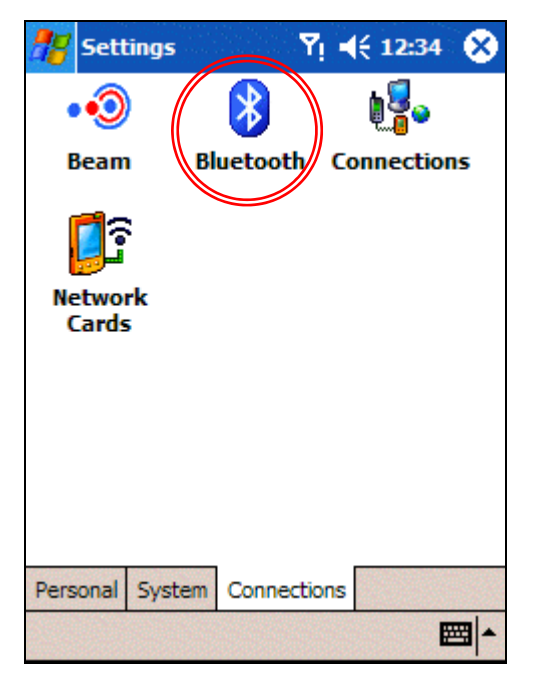

Connections Display

| <i>5</i> 7 | ettings                             | #                       | <b>N</b> - | ({ 4:37    | •    | ) |
|------------|-------------------------------------|-------------------------|------------|------------|------|---|
| Bluet      | ooth                                |                         |            |            |      |   |
|            | urn on Blu<br>'] Make th<br>devices | etooth<br>is device dis | covera     | ible to ot | her  |   |
| Mode       | Devices                             | OBEX FTP                | HID        | COM Po     | rts  |   |
|            |                                     |                         |            | Ē          | ±⊒ ^ |   |

Mode

- Select Bluetooth icon.

- This UI is the setting display related to turning on Bluetooth function.
- Mark check on "
   Turn on Bluetooth"
   option to use Bluetooth functions on
   i730.
- Mark check on "
   Make the device discoverable to other device" to allow other Bluetooth devices to find i730, as for using server function.

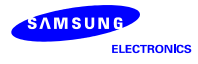

2.3. UI Status of turning ON

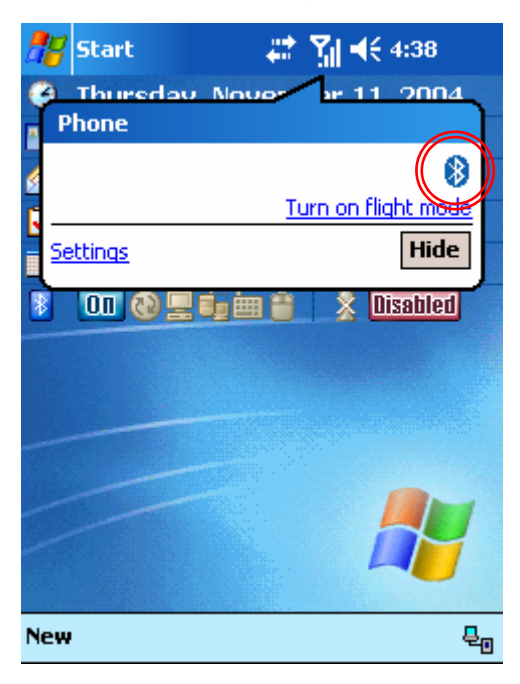

Bluetooth ON

## 2.4. UI Status of turning OFF

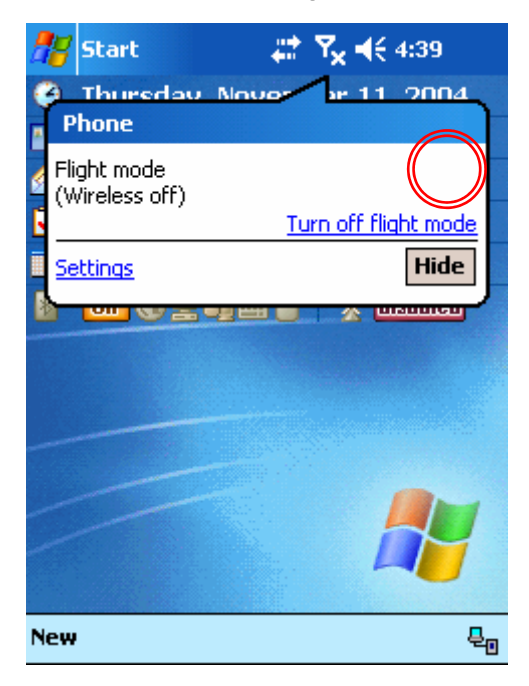

Bluetooth OFF

- You can see the unique Bluetooth mark as clicking upper side antenna.

- You can't see the unique Bluetooth mark as clicking upper side antenna.